## Procédurier

## RÉSERVATIONS sur le Portail citoyen

## (badminton libre)

- 1. Vous rendre sur le <u>Portail citoyen</u> et vous connecter à votre compte. Si vous n'en avez pas, il faut obligatoirement s'en créer un. Vous devrez attendre que l'administration approuve votre compte avant de continuer.
- 2. Cliquer sur l'onglet Loisirs

|            |           |    |              |     |    |    |    | Ç Carignan                            | R              |
|------------|-----------|----|--------------|-----|----|----|----|---------------------------------------|----------------|
|            |           |    |              |     |    |    |    | ré Louiss Belligeen Kous Jonge        | 🚫 Voilà!       |
| <u></u>    | ctualités |    | VOIRT        | OUT |    |    |    | sune actus                            | Filtres -) 🔡 🗮 |
| <b>.</b> C | alendrier |    | VOIR T       | OUT |    |    |    |                                       | Filtres -) 🌐 🗄 |
| <          |           |    | janvier 2025 |     |    |    | >  | i                                     |                |
|            | 29        | 30 | 31           | 1   | 2  | 3  | 4  | Aucun événement prévu pour la journée |                |
|            | 5         | 6  | 7            | 8   | 9  | 10 | 11 |                                       |                |
|            | 12        | 13 | 14           | 15  | 16 | 17 | 18 |                                       |                |
|            | 19        | 20 | 21           | 22  | 23 | 24 | 25 |                                       |                |
|            |           |    |              |     |    |    |    |                                       |                |

## 3. Cliquer sur *Réservations*

|                                | ACCUEIL PROPRIÉTÉ LOISIRS DEMANDES EN NOUS JOINDRE       |
|--------------------------------|----------------------------------------------------------|
| Accueil Mon profil Activités • | Abonnements   Réservations                               |
|                                |                                                          |
| Accueil                        | at teut equair que les dates d'inscription que activités |
| ici.                           | Abonnements                                              |
|                                | Réservations                                             |
|                                | Mon profil                                               |
|                                |                                                          |

4. Cliquer sur Consulter les disponibilités

|                                | ACCUEIL PROPRIÉTÉ LOISIRS DEMANDES EN NOUS JOINDRE |                |
|--------------------------------|----------------------------------------------------|----------------|
| Accueil Mon profil Activités • | Abonnements • Réservations                         |                |
|                                |                                                    |                |
| Réservations                   |                                                    | Consulter les  |
|                                |                                                    | disponibilités |
|                                |                                                    |                |
|                                |                                                    |                |

5. Sélectionner la date désirée et cliquer sur *Rechercher* 

Tous les plateaux de badminton libre. Ceux déjà réservés n'apparaîtront pas.

À noter :

- Pour le badminton libre, les inscriptions sont acceptées une semaine à l'avance tout au plus;
- Si votre date ne respecte pas ces conditions, il sera inscrit *Non disponible pour réservation en ligne*.

|            |                  |                    |            | ACCUEIL      | S<br>PROPRIÉTÉ | LOISIRS | DEMANDES EN<br>LIGNE | NOUS JOINDRE |  |
|------------|------------------|--------------------|------------|--------------|----------------|---------|----------------------|--------------|--|
| Accueil    | Mon profil       | Activités <b>v</b> | Abor       | nnements •   | Résen          | vations |                      |              |  |
|            |                  |                    |            |              |                |         |                      |              |  |
| -          |                  |                    |            |              |                |         |                      |              |  |
| Pour quell | es dates désire  | z-vous vérifie     | r les disp | ponibilités? |                |         |                      |              |  |
| Date : 2   | 025-01-15        |                    |            |              |                |         |                      |              |  |
| De : 0     | 18:00            | 6                  | à:         | 23:00        | (              | Э       |                      |              |  |
|            |                  |                    |            |              |                |         |                      |              |  |
| Cette rése | ervation est pou | r                  |            |              |                |         |                      |              |  |
| Ville de   | e Carignan       |                    |            |              | •              |         |                      |              |  |
|            |                  |                    |            |              |                |         |                      |              |  |
| Pour quel  | type de plateau  | désirez-vous       | s effectue | er une rése  | rvation?       |         |                      |              |  |
| Pour quel  | type de plateau  | I désirez-vous     | s effectue | er une rése  | rvation?       |         |                      |              |  |

6. Sélectionner la ressource désirée et cliquer sur Afficher (3 ressources maximum par réservation)

| De: 08:00 C a: 23:00 C                                                                                                    | 5                           |
|----------------------------------------------------------------------------------------------------|-----------------------------|
|                                                                                                    |                             |
| Cette réservation est pour                                                                                                    |                             |
| Ville de Carignan 🔹                                                                                                    |                             |
|                                                                                                    |                             |
| Pour quel type de plateau désirez-vous effectuer une réservation?                                                                                      |                             |
| Rechercher par mots-clés Rechercher Reche                                                                                                    | ercher                      |
| Vous ne pouvez sélectionner que 3 ressources parmi celles ci-desso                                                                                     | bus.                        |
| Nom                                                                                                    | Adresse Capacité Détails    |
| errain de badminton #1 - École Carignan-Salières, 1555, rue o                                                                                          | de l'École (plus de détails |
| Terrain de badminton #2, École Carignan-Salières, 1555, rue d                                                                                          | le l'École (plus de détails |
| ,, ,, ,, ,, ,, ,, ,, ,, ,, ,, ,, ,, ,, ,, ,, ,, ,, ,, ,, ,, ,, ,, ,, ,, ,, ,, ,, ,, ,, ,, ,, , ,, , ,, , ,, , ,, , , , , , , , , , , , , , , , , , , , | ie l'École (plus de détails |
| Terrain de badminton #3, École Carignan-Salières, 1555, rue d                                                                                          |                             |

7. Sélectionner l'heure désirée et cliquer sur Confirmer la réservation

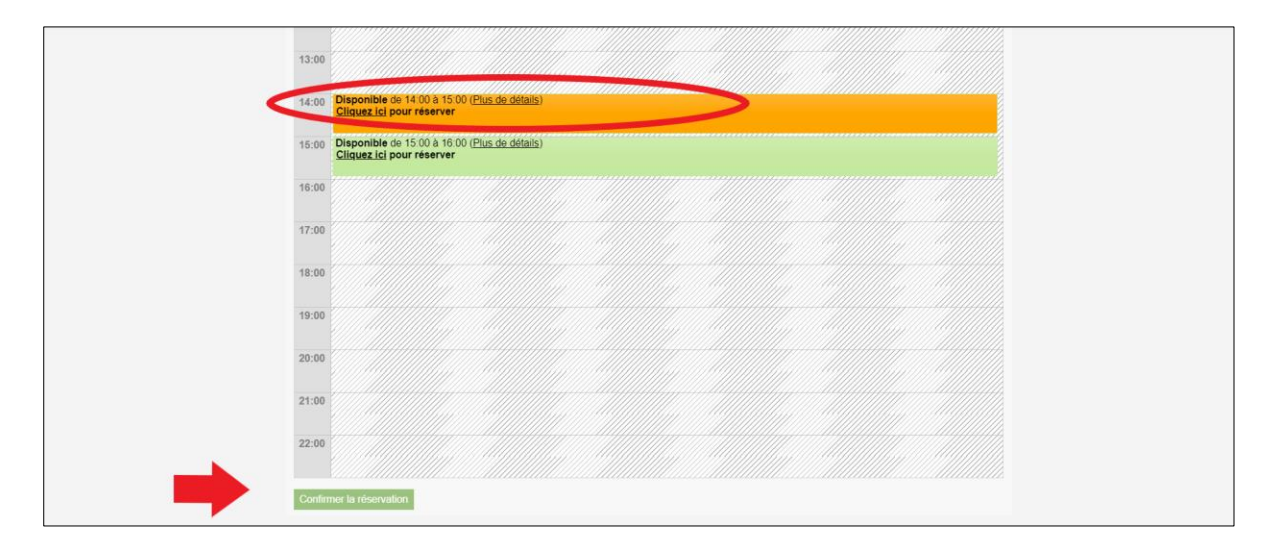

8. Réviser votre réservation et cliquer sur *Passer à la caisse*.

|                  | Ville de C | Modifier                                                                                                    |                  |                                |              |          |
|------------------|------------|----------------------------------------------------------------------------------------------------|------------------|--------------------------------|--------------|----------|
| Réserva          | tion       |                                                                                                    |                  |                                |              |          |
|                  | Quantité   | Article                                                                                                    |                  | Prix                           | r.           | Montant  |
| Annuler          | 1          | Terrain de badminton #1 - SAMEDI -<br>École Carignan-Salières, 1555, rue de<br>l'École - samedi le 05 décembre, 14:00<br>à 15:00 |                  | <b>01- Résident</b> : 10.00 \$ | )            | 10.00 \$ |
|                  |            |                                                                                                    |                  |                                | Sous-total:  | 8.66 \$  |
|                  |            |                                                                                                    |                  |                                | tps (5.000%) | 0.43 \$  |
|                  |            |                                                                                                    |                  |                                | tvq (9.975%) | 0.91 \$  |
|                  |            |                                                                                                    |                  |                                | Total        | 10.00 \$ |
| Commentaire ou d | question?  |                                                                                                    | //               |                                |              |          |
|                  |            | Confirmer et ajouter une autre<br>réservation                                                                                    | Passe            | r à la caisse                  | -            |          |
|                  |            | Annuler c                                                                                                    | ette réservation |                                |              |          |

**ATTENTION** : Si vous n'avez pas reçu de <u>courriel de confirmation de votre</u> <u>inscription</u>, cela veut dire que vous n'avez pas effectué votre inscription de façon complète. Veuillez également vérifier dans vos courriers indésirables.

À noter :

• Lors de votre séance d'activité, vous n'avez aucune preuve à présenter. Il suffit de donner votre nom au surveillant sur place afin qu'il valide votre inscription dans le système.